# SEARCH THE DROP DOWN LIST

## TABLE OF CONTENTS

| Search the drop down | ۱ list | 2 |
|----------------------|--------|---|

#### SEARCH THE DROP DOWN LIST

Instead of scrolling through the drop down list, users are recommended to use the search box for efficient look up.

#### Example for GLC search:

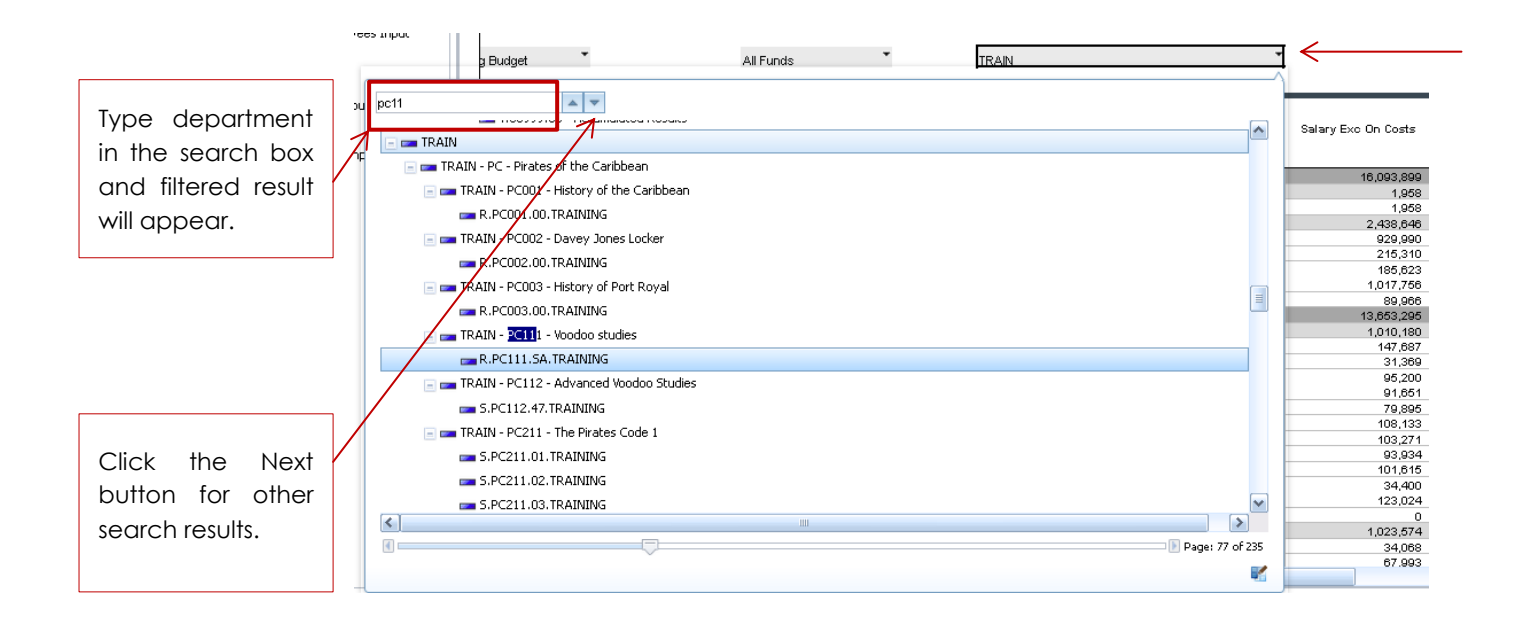

#### Example for Employee search:

- Look up by Uni ID

| Single Employee Data Entry |                                |   |
|----------------------------|--------------------------------|---|
| Employee                   | ~                              |   |
| BASIC INFO                 | T99999                         |   |
| Eligibility Group          | 💿 📻 Replacement Roles          | ~ |
| Job Code                   |                                |   |
| Salary Level               | Iraining Employees             |   |
| Salary Level Rate          | - 🖂 📼 Training Group a         |   |
| College                    |                                |   |
| Superannuation Rate        | - 1999999999 - Jack Sparrow    |   |
| Payroll State              | - T9999998a - Elizabeth Swann  |   |
| Position Code              | -                              |   |
| Position Description       | 💶 T9999997a - Hector Barbossa  |   |
|                            | 🚥 T9999996a - James Norrington |   |
|                            | 🚥 T9999995a - William Turner   |   |

### - Look up by Name

| Single Employee Data Entry         |                                           |   |  |  |  |  |
|------------------------------------|-------------------------------------------|---|--|--|--|--|
| Employee                           | A                                         |   |  |  |  |  |
| BASIC INFO                         | Harry pot                                 |   |  |  |  |  |
| Eligibility Group                  | 💿 📼 Replacement Roles                     | ^ |  |  |  |  |
| Job Code<br>Salarv Level           | 🖃 📼 Training Employees                    |   |  |  |  |  |
| Salary Level Rate                  | 🔲 📼 Training Group a                      |   |  |  |  |  |
| College<br>Superannuation Rate     | T9999999a - Jack Sparrow                  |   |  |  |  |  |
| Payroll State                      | T9999998a - Elizabeth Swann               |   |  |  |  |  |
| Position Code Position Description |                                           |   |  |  |  |  |
|                                    |                                           |   |  |  |  |  |
|                                    | T9999996a - James Norrington              |   |  |  |  |  |
|                                    | T9999995a - William Turner                |   |  |  |  |  |
| DATES - Enter Dates as dd-mm-yy    | 📩 T9999994a - Harry Pot <mark>t</mark> er |   |  |  |  |  |
| Start Date                         | 🧫 T9999993a - Hermione Granger            |   |  |  |  |  |
| End Date                           | 💳 T9999992a - Ron Weasley                 |   |  |  |  |  |
|                                    |                                           |   |  |  |  |  |

Users also have the option drag the drop list to expand and see the description better.

| <u>.</u>                     | GSADIM-4 - ANU Officer 5 (Administration<br>GSADM-5 - ANU Officer 5 (Administration<br>GSSC-4 - ANU Officer 5 (Security) |
|------------------------------|----------------------------------------------------------------------------------------------------|
| Alternative GLC for On Costs | GSST-2 - ANU Officer 5 (Stores)                                                                                          |
| Super                        | G5ST-4 - ANU Officer 5 (Stores) Click, hold and drag                                                                     |
| Payroll Tax                  | G67ADM-0 - ANU Officer 6/7 (Admin)                                                                                       |
| LSL                          | G67ADM-1 - ANU Officer 6/7 (Admin)                                                                                       |
|                              | < omot                                                                                                    |
| New Eligibility Group        |                                                                                                    |
| New Salary Level Code        | ▼                                                                                                    |
| Base Salary                  |                                                                                                    |
| EB Increased Base            |                                                                                                    |
|                              |                                                                                                    |

|                              | Admin Staff                              | · · |            |
|------------------------------|------------------------------------------|-----|------------|
| Alternative GLC for On Costs | 4045-1 - ANU Officer Grade 5             |     | er as Fund |
| wc                           | ACSA-6 - Casual/Sessional Academic       |     |            |
| Super                        | G2ADM-1 - ANU Officer 2 (Administration) |     |            |
| Pagel Tax                    | G2ADM-2 - ANU Officer 2 (Administration) |     |            |
|                              | G2ADM-3 - ANU Officer 2 (Administration) | ≣   |            |
| 202                          | G2IT-1 - ANU Officer 2 (IT)              |     | ations on  |
|                              | G2IT-2 - ANU Officer 2 (IT)              |     | iouons an  |
| New Eligibility Group        | G2IT-3 - ANU Officer 2 (IT)              |     |            |
| New Selery Level Code        | G2MOD-1 - School of Art Models           |     |            |
| Rece Salary Level Code       | G3ADM-0 - ANU Officer 3 (Administration) |     |            |
| EB Increased Base            | G3ADM-1 - ANU Officer 3 (Administration) |     |            |
| Effective Period             | G3ADM-2 - ANU Officer 3 (Administration) |     |            |
| Allowance                    | G3ADM-3 - ANU Officer 3 (Administration) |     |            |
| Adjustment                   | G3ADM-4 - ANU Officer 3 (Administration) |     |            |
| Allastment                   | G3INV-3 - Invigilator                    |     |            |
| ALCULATE ONCOSTS             | G3IT-1 - ANU Officer 3 (IT)              |     | Allowance  |
| WC                           | G3IT-2 - ANU Officer 3 (IT)              |     | Yes        |
| Super                        | G3DRI-1 - ANULOfficer 3 (Printing)       |     | Yes        |
| Payroll Tax                  | G3SC-1 - ANU Officer 3 (Security)        |     | Yes        |
| LSL                          | GSDH-1 - Sub Dasa - Halls                |     | Yes        |
|                              | GET-2 - ANULOPean - Hails                |     | MENT       |
|                              | CANDM 0 - ANU OPerior 4 (Administration) |     |            |
| Period                       | GAADMA AND Officer 4 (Administration)    | ~   |            |
| Amount                       |                                          |     |            |
| wc                           |                                          |     |            |
| Super                        |                                          |     |            |
| Payroll Tax                  |                                          |     |            |
| LSL                          |                                          | зź  |            |
|                              |                                          |     |            |